# 升級PCA部署模型

## 目錄

 Prime合作保證(PCA) — 升級您的部署模式

 箇介

 必要條件

 需求

 採用元件

 問題

 解決方案

 升級中小型OVA

 將大型OVA升級到超大型

 恢復超大型部署的分析資料

 PCA 11.x

 設定根使用者

 PCA 11.x

 PCA 12.x

# Prime合作保證(PCA) — 升級您的部署模式

#### 簡介

本文說明如何升級Prime合作保證(PCA)部署模型

作者:Joseph Koglin,TAC工程師

此過程應僅用於升級部署模型,不應用於任何其他目的。

#### 必要條件

#### 需求

- PCA知識
- •可以編輯PCA虛擬機器(VM)硬體設定
- PCA根訪問
- 如果升級到超大型部署,則需要一個遠端ftp/sftp伺服器

#### 採用元件

本文檔中的資訊與所有當前的PCA版本相關

本文中的資訊是根據特定實驗室環境內的裝置所建立。文中使用到的所有裝置皆從已清除(預設))的組態來啟動。如果您的網路正在作用,請確保您已瞭解任何指令可能造成的影響。

問題

您接近或達到最大系統容量,這可能導致:

- •系統效能問題,例如選擇達到100%或服務持續崩潰。
- 您無法在開放式虛擬化格式(OVA)中部署更多終端,因此需要更大的終端。

## 解決方案

#### 升級中小型OVA

步驟1。請參閱適用於您版本的虛擬化支援指南,以確定所需的額外資源。

#### PCA版本特定OVA要求

步驟2.雖然沒有報告問題,但始終最好建立備份。

選項1

#### 拍攝虛擬機器(VM)快照

步驟1.以管理員使用者身份登入Vsphere。

步驟1.按一下右鍵Vsphere中的VM。

- 步驟2.選擇「快照」>>「生成快照」。檢查Vsphere視窗底部的狀態以監控完成情況。
- 或

選項2

進行PCA備份

步驟1.導覽至**系統管理>>備份設定>>選擇新建。**根據您的需求提供所需的資訊,例如,如果您只需 要保證資料或保證和分析。備份完成後,請繼續執行下一步。

**附註**:如果使用PCA 12.x,請導航到https://PCA\_IP\_HERE:7443並使用globaladmin登入。從 此處導航到**維護>備份**,然後選擇**新建**。請提供必要資訊。

步驟3.以root使用者身份登入到PCA命令列介面(CLI)並使用埠26。

步驟4.輸入/opt/emms/emsam/bin/cpcmcontrol.sh stop。

步驟5.導航到您的PCA VM並關閉VM。

步驟6.按一下右鍵並編輯VM設定以新增其他資源。

步驟7.按一下右鍵以重新開啟虛擬機器電源。等待15分鐘。

步驟8.以根使用者身份登入到PCA並使用埠26。

步驟9.輸入/opt/emms/emsam/bin/newcpcmtuning.sh。

步驟10.選擇要升級到的部署模型。指令碼完成後,服務將重新啟動。

**附註**:如果您當前使用的是小型部署,則升級到「中」或「大」。如果使用中型部署,則升級 為大型。

#### 將大型OVA升級到超大型

#### 進行PCA備份

步驟1.使用globaladmin使用者登入到PCA。

步驟2.導覽至**系統管理>>備份設定>>**選擇新建,並提供分析備份所需的資訊。

**附註**:如果使用PCA 12.x,請在瀏覽器中鍵入**https://PCA\_IP\_HERE:7443**,然後使用 globaladmin使用者登入。從此處導航到**維護>備份**,然後選擇**新建**,提供資訊並確保分析備份 完成。

步驟3.請參閱適用於您版本的虛擬化支援指南,以確定所需的額外資源。

#### <u>PCA版本特定OVA要求</u>

步驟4.使用埠26以root使用者身份登入到PCA命令列介面(CLI)(稱為App VM)。

步驟5.輸入/opt/emms/emsam/bin/cpcmcontrol.sh stop。

步驟6.導航到您的PCA VM並關閉VM。

步驟7.按一下右鍵並編輯VM設定以新增到其他資源中。

步驟8.按一下右鍵以重新開啟虛擬機器電源。等待15分鐘。

步驟9.以根使用者身份登入到PCA並使用埠26。

步驟10.輸入/opt/emms/emsam/bin/newcpcmtuning.sh。

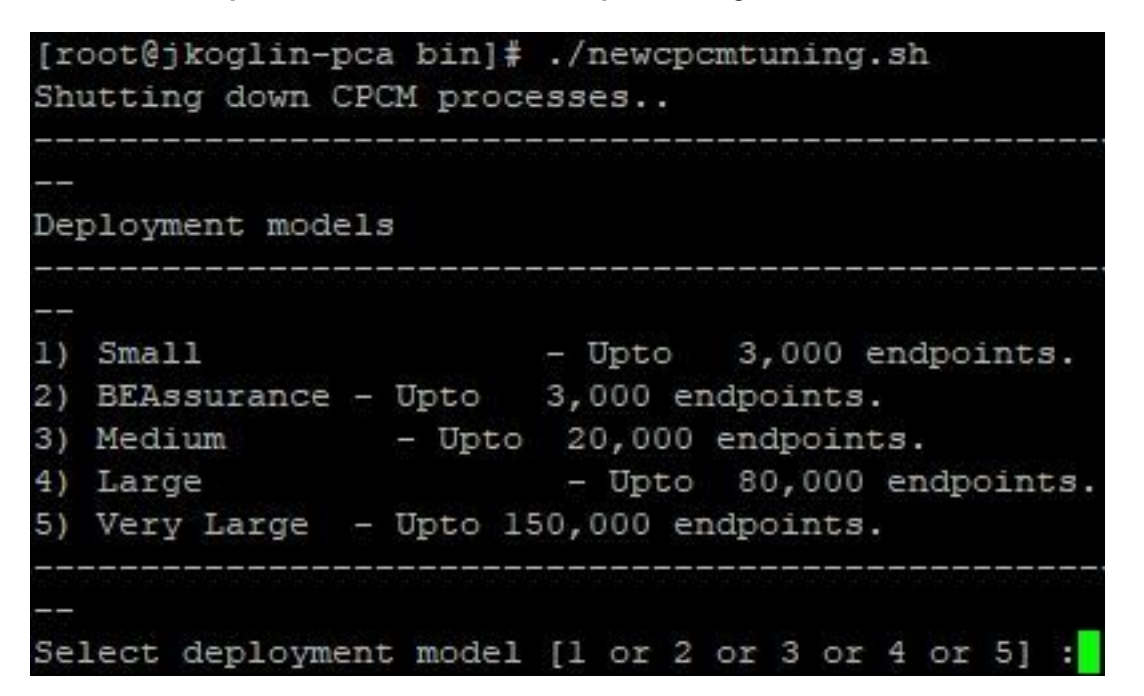

步驟11.選擇選項5,再次重新啟動服務。

步驟12.下載Cisco Prime Collaboration Assurance and Analytics Very Large OVA檔案並部署 PCA資料庫伺服器。記下IP地址在後面的步驟中使用。

**附註**:在部署資料庫伺服器期間,當系統詢問應用程式IP時,輸入IP地址。

步驟13.在App VM上,以root使用者身份登入到CLI並使用埠26。

步驟14.運行命令/opt/emms/emsam/advance\_reporting/bin/enableAnalyticsWithRemoteDB.sh ,並 將此伺服器指向剛建立的資料庫伺服器。

步驟15.命令完成後,將您的分析資料恢復到新的資料庫伺服器上

除了將大型部署升級到超大型部署之外,請勿使用上述步驟任何其他目的。

### 恢復超大型部署的分析資料

#### PCA 11.x

步驟1. 將分析備份傳輸到ftp/sftp伺服器。

步驟2.使用您在安裝過程中建立的帳戶登入到Cisco Prime合作保證資料庫伺服器。預設登入名是 admin。

輸入命令以在FTP伺服器上建立資料庫:

- 儲存庫名稱是必須將檔案備份到的位置。此名稱最多可包含30個字母數字字元。
- ftp://ftpserver/directoryis FTP伺服器和檔案傳輸到的伺服器上的目錄。您還可以使用SFTP、 HTTP或TFTP代替FTP。
- UserName和{plain|hash}密碼為FTP、SFTP或TFTP伺服器指定使用者名稱和密碼。 Hashname指定加密密碼,plain指定未加密的明文密碼。

例如:

admin# config t admin(config)# repository tmp admin(config-Repository)# url ftp://ftp.cisco.com/incoming admin(config-Repository)# user john password plain john!23 admin(config-Repository)# exit admin(config)# exit 步驟3.列出儲存庫資料。可以列出儲存庫中的資料。登入到Cisco Prime Collaboration伺服器

asadmind並運行以下命令:

admin# **show repository** RepositoryName For example: admin# **show repository** myftp assurance\_Sun\_Feb\_09\_14\_20\_30\_CST\_2018.tar.gpg 這可確保PCA能夠讀取遠端ftp/sftp伺服器上的備份檔案

步驟4. 要恢複資料,請通過VM控制檯登入至Cisco Prime合作應用伺服器並使用vSphere客戶端。 請勿從SSH/Putty提示符觸發恢復。

admin# restore Backupfilename repository RepositoryName application cpcm 其中,Backupfilename是字尾有時間戳(YYMMDD-HHMM)和副檔名.tar.gpg的備份檔案的名稱。

例如,要在ftp伺服器上還原:

admin# restore assurance\_Sun\_Feb\_09\_14\_20\_30\_CST\_2014.tar.gpg repository myftp application cpcm PCA 12.x

要恢複資料,請執行以下操作:

步驟1.在瀏覽器https://PCA\_IP\_HERE:7443中鍵入,然後使用globaladmin使用者登入。

步驟2.導覽至Maintenance>Restore,然後輸入ftp/sft資訊。

# 設定根使用者

PCA 11.x

步驟1.以通過安裝建立的管理員使用者身份通過CLI登入到PCA。

步驟2.運行命令:root\_enable。

步驟3.輸入您的根密碼。

步驟4.以admin身份登入,輸入root並輸入您的root密碼以訪問root。

步驟5.執行命令:/opt/emms/emsam/bin/enableRoot.sh。

步驟6.輸入passwd, 並重新輸入您的相同根密碼。

PCA 12.x

步驟1.在瀏覽器中鍵入https://PCA\_IP\_HERE:7443,然後以globaladmin身份登入

步驟2.選擇Root Access

步驟3.選擇啟用並輸入根憑據。按一下提交。

| Root Access          | Enable •                   |
|----------------------|----------------------------|
| New Password         | Enter New Password         |
| Confirm New Password | Enter Confirm New Password |

Submit

\* Root Access will be Enabled now

\* Password Reset will terminate the current active sessions